# **Standard and Approved Quotes mode**

**(i)** 

- This mode must be implemented by Commerce Vision. For Pronto ERPs. Requires versions 4.37+ for full feature use.
- Quote requests via the standard system functionality will **not** include shipping charges. For quote calculations to include shipping, please contact Commerce Vision for assistance.

### Overview

Standard and Approved mode integrates with the quoting system in your ERP while customer approvals are managed through your Commerce Vision website. Depend on settings, users in specific Roles can view, comment, and action their own quotes or those created by others on the Quote Review page.

Once a Standard and Approved quote is created, it is loaded into your ERP, e.g., PRONTO, with the quotation status: '02'. Your Sales Rep or Customer Service team can easily identify the items on the quote, check costs (and margins), add freight, etc, there. After finalising the quote, it is converted to a Sales Order and reintegrated online. The quote requester accesses the Quote Review page and can decide what action to take. They can accept the quote and proceed to checkout. If an approver from the requester's organisation needs to approve the quote first, during checkout, the standard approval process is triggered.

### Features

- Quotes over the user's budget limit will trigger the online approval process (if active). See: Order Approvals
- Integration with the Quote Review feature to provide users on a customer account with functions beyond just conversion of a quote to an order.
- Quote expiration features are included, e.g., an expiring soon reminder can be emailed to the user, you can allow customers to request reactivation of expired quotes.
- Settings configured in CMS Feature Management. (For 4.37+ only.)

## **Customer Experience**

Quote without approver

#### On this page:

- Overview
  - Features
     Quote without
  - approver
  - Standard & Approved quote
  - with Approver
- Configure Standard and Approved mode
- Additional Information

   Related widgets

1. After adding products, the user goes to cart and selects **Request Quote**. (By default, if quoting is enabled, the Request Quote button displays as a Cart Button. You can also add a Cart Quote navigation button anywhere on the page.)

| Product                                                                                                    | Qty                   | Price(inc GST)                            | Unit Discount  | GST                           | Total (inc (    |
|----------------------------------------------------------------------------------------------------|-----------------------|-------------------------------------------|----------------|-------------------------------|-----------------|
| Endurance T10HRC Treadmill<br>Code: CV100<br>Available on Back Order for Delivery<br>Check Other Stores                                                                                                    | - 1 Add Note Add to I | + \$4,730.00 E<br>Favourites (C) Update ( | ach 5.00%      | \$408.50<br>Notify Me When Ba | \$4,493         |
| ▶ Deliver the order or pickup in-store?                                                                                                    |                       |                                           |                |                               |                 |
| <ul> <li>Peliver the order to my postal address</li> </ul>                                                                                                    | ं 🖶 l will pick up th | e order in-store                          |                |                               |                 |
| iubtotal (inc GST)                                                                                                    |                       |                                           |                |                               | \$4,4           |
| Total (inc GST)                                                                                                    |                       |                                           |                | \$4                           | 4.493           |
| icludes GST of                                                                                                    |                       | _                                         |                |                               | \$4             |
|                                                                                                    |                       | F Co                                      | ntinue To Chec | kout 🦪 Red                    | quest Quote     |
| e user confirms they want to go ahead with the quote request.<br>successful quote is confirmed on the Quote Confirmation page.                                                                                                    |                       | <b>مى چ</b>                               | ntinue To Chec | kout 🦪 Rec                    | quest Quote     |
| the user confirms they want to go ahead with the quote request.<br>successful quote is confirmed on the Quote Confirmation page.<br>Quote Confirmation                                                                                                    |                       | <b>00 ₹</b>                               | ntinue To Chec | kout                          | quest Quote     |
| e user confirms they want to go ahead with the quote request.<br>successful quote is confirmed on the Quote Confirmation page.<br>Quote Confirmation                                                                                                    |                       |                                           | ntinue To Chec | kout                          | quest Quote     |
| the user confirms they want to go ahead with the quote request.<br>successful quote is confirmed on the Quote Confirmation page.<br>Quote Confirmation<br>a of 3 - Confirmation<br>Face<br>Quote Successful<br>order has been submitted as a quote - You will be contacted shortly to complete this order.                                                                                                    |                       |                                           | ntinue To Chec | kout                          | quest Quote     |
| ne user confirms they want to go ahead with the quote request.<br>successful quote is confirmed on the Quote Confirmation page.<br>Quote Confirmation<br>3 of 3 - Confirmation<br>Proc<br>Quote Successful<br>order has been submitted as a quote - You will be contacted shortly to complete this order.<br>Jetalis of your order are displayed below.<br>Delivery Address                                                                                                    |                       |                                           | ntinue To Chec | kout                          | quest Quote     |
| The user confirms they want to go ahead with the quote request.  Successful quote is confirmed on the Quote Confirmation page. Quote Confirmation 3 of 3 - Confirmation 3 of 3 - Confirmation Price Quote Successful Order has been submitted as a quote - You will be contacted shortly to complete this order.  Jetalis of your order are displayed below.  Delivery Address  atomer Reference Qub atomer Reference Qub atomer Successful Qub atomer Reference Qub atomer Reference Q |                       |                                           | ntinue To Chec | kout                          | quest Quote     |
| e user confirms they want to go ahead with the quote request.  successful quote is confirmed on the Quote Confirmation page. Quote Confirmation 3 of 3 - Confirmation 3 of 3 - Confirmation Pric  Quote Successful  order has been submitted as a quote - You will be contacted shortly to complete this order. letails of your order are displayed below.  Delivery Address  momer Reference 12345 Jane Smith 20 Usburn Street East Brisbane QLD 20 Usburn Street East Brisbane QLD 20 Usburn Street East Brisbane QLD 20 Usburn Street East Brisbane QLD 20 Usburn Street East Brisbane QLD 20 Usburn Street East Brisbane QLD 20 Usburn Street East Brisbane QLD 20 Usburn Street East Brisbane QLD 20 Usburn Street East Brisbane 20 Usburn Street East Brisbane 20 Usburn Street 213 20 Usburn Street 213 20  |                       |                                           | ntinue To Chec | kout                          | quest Quote     |
| ne user confirms they want to go ahead with the quote request.  successful quote is confirmed on the Quote Confirmation page. Quote Confirmation a of a - Confirmation a of a - Confirmation a of a - Confirmation a of a - Confirmation a of a - Confirmation a of a - Confirmation a of a - Confirmation a of a - Confirmation a of a - Confirmation a of a - Confirmation a of a - Confirmation a of a - Confirmation b - Confirmation b - C |                       |                                           | ntinue To Chec | kout                          | quest Quote     |
| ee user confirms they want to go ahead with the quote request.  successful quote is confirmed on the Quote Confirmation page. Quote Confirmation a of 3 - Confirmation a of 3 -  |                       | Price (mcd57)<br>527.23                   | Unit<br>CART   | kout                          | Total (r<br>52  |
| ee user confirms they want to go ahead with the quote request.  successful quote is confirmed on the Quote Confirmation page. Quote Confirmation a of 3 - Confirmation  a of 3 - Confirmation  a of 3 - Confirmation  a of 3 - Confirmation  a of 3 - Confirmation  a of 3 - Confirmation  a of 3 - Confirmation  b of a - Confirmation  context successful  context successful  context successfu |                       | Price (mc 037)<br>527.23                  | Unit<br>CART   | Discount<br>0.00%             | Total (n<br>\$2 |

4. A quote confirmation email is automatically sent to the user. An alert is sent to the email address assigned to receive quote notifications in the ERP.

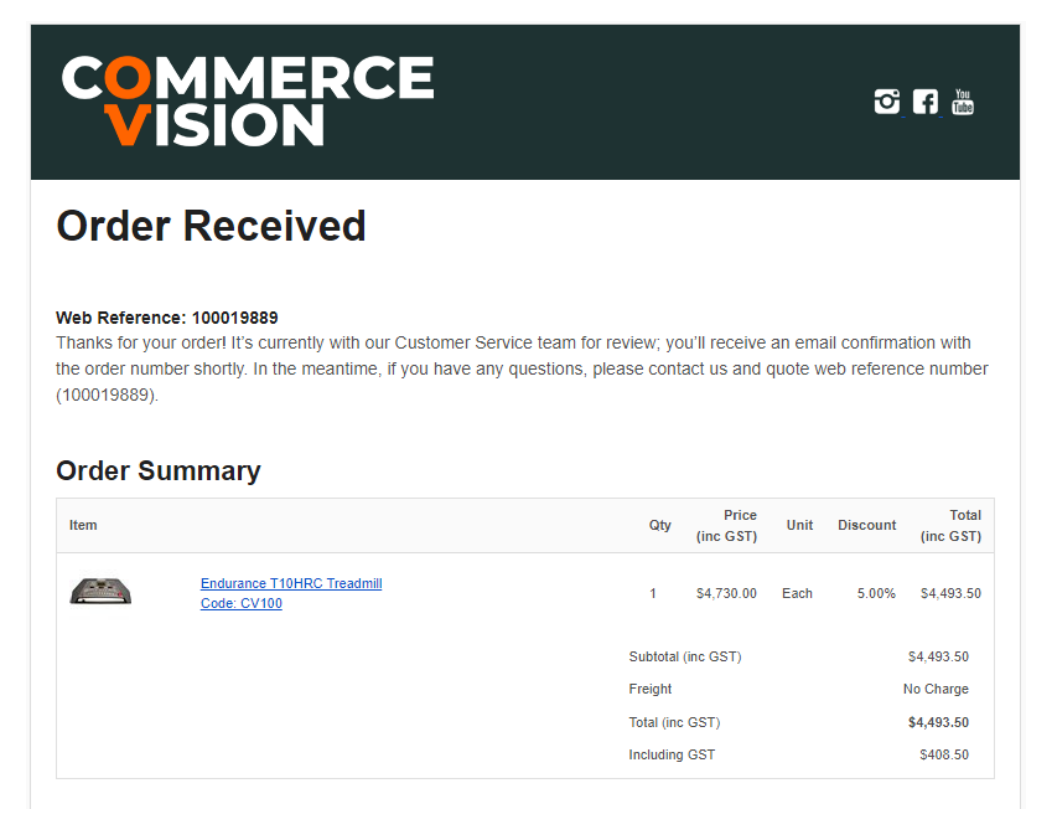

5. Your sales team reviews the quote, makes any changes or adds shipping, then converts it into a sales order, and sends it back to be reintegrated online.

5. The user receives an alert that the checked quote can be accessed on the Quote Review page.

6. On the Quote Review page, the user and other users in the customer account with a valid Role can:

- view the quote
- forward it to other email addresses
- enter comments against it
- cancel it
- request an expired quote to be reactivated
- download a PDF copy
- accept the quote and convert it to an order.

| Back To Results Order: # 100019889 |                       | \$4.493                                                 | 50        |
|------------------------------------|-----------------------|---------------------------------------------------------|-----------|
|                                    |                       | Including GST \$408.50                                  |           |
| Quotation                          |                       |                                                         |           |
| Quote Details                      |                       | Delivery Address                                        |           |
| Entered By                         | Sarah Lee             | A30 Lisburn St                                          |           |
| Sales Quote Date                   | 17/05/2022            | East Brisbane<br>QLD                                    |           |
| Warehouse Code                     | MEL                   | 4169                                                    |           |
| Quote Expiry Date                  | 18/05/2022            | Delivery Instructions asap                              |           |
|                                    |                       | Carrier                                                 |           |
|                                    |                       | Toll Ipec                                               |           |
| ine Product                        |                       | Order Oty Unit Shinned Oty Ham Price (inc) Per Total (i | nc)       |
| Endur                              | ance T10HRC Treadmill | 1 EACH \$4,085.00 Each \$4,493.                         | .50       |
| (Each)                             | /100                  |                                                         |           |
| Toll Ipec Charges                  |                       | \$0.                                                    | .00       |
| wheter (Inc. CCT)                  |                       | 64.40                                                   | 2 50      |
|                                    |                       | 34,47:                                                  | .50       |
| fotal (inc GS                      | Τ)                    | \$4,493.5                                               | <b>50</b> |
| actuding GST                       |                       | \$40                                                    | 8.50      |

### Standard & Approved quote with Approver

M

Cancel Quote

The Standard and Approved mode is integrated to the Approvals feature. When set up for a customer or user, an over budget limit quote can only be converted to an order after acceptance by a valid approver. See: Order Approvals.

🖶 Reprint Quote

🖌 Quote Followup

✓ Accept Quote

1. Once the quote has been reintegrated online, the quote requester accepts the quote and starts checking out. On the last checkout page, the Select Approver dropdown appears. Where there are more than one valid approver, the user can select one.

Step 1 of 2 - Confirm your order and process payment

| 🍞 Order Summary                                            |                     | Delivery Address |   |   |
|------------------------------------------------------------|---------------------|------------------|---|---|
| Quick View Edit                                            |                     | Edit             |   |   |
| Subtotal (inc GST)                                         | \$687.50            | Address          | A |   |
| Total (inc GST) Including GST                              | \$687.50<br>\$62.50 |                  |   |   |
|                                                            |                     |                  |   |   |
|                                                            |                     |                  |   |   |
|                                                            |                     |                  |   |   |
|                                                            |                     |                  |   |   |
| 1. Select Approver                                         |                     |                  |   |   |
| Select Single Approver                                     |                     |                  |   |   |
| Please Select                                              |                     |                  |   | ▼ |
|                                                            |                     |                  |   |   |
| ♦ Payment                                                  |                     |                  |   |   |
| Approval                                                   |                     |                  |   |   |
|                                                            |                     |                  |   |   |
| A The Approval record(s) set for this order are not valid. |                     |                  |   |   |
|                                                            |                     |                  |   |   |

#### 2. The user selects an approver, then clicks Process Order.

3. A quote confirmation email is automatically sent to the user. An alert is sent to the email address nominated in the ERP to receive quote submission notifications.

5. The approver receives an email. They log into their account and can accept/reject the quote in Approve Orders. **NOTE -** The quote creator can no longer action the quote in Quote Review.

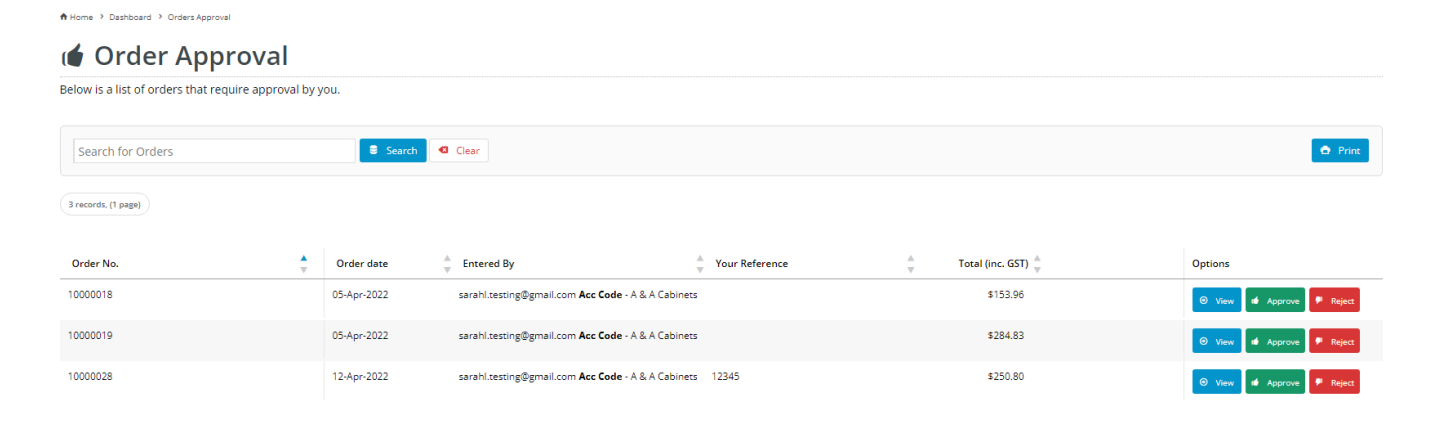

Approve Orders is a step in the Order Approvals process. User access is through the Dashboard menu. See: Approve Orders.

## Configure Standard and Approved mode

- 1. In the CMS, go to Settings Feature Management Payment & Checkout Quotes.
- 2. Ensure Quotes is toggled ON, then click Configure.

| Feature Manage                      | gement                   |                                                |                  | Q quote     |        | 0               |
|-------------------------------------|--------------------------|------------------------------------------------|------------------|-------------|--------|-----------------|
| Q Search Results                    | • •                      | Feature                                        | Available in CMS | Options     |        |                 |
| 🖌 Content                           | (U) >                    | Quotes<br>Configure options related to Quotes. |                  | O Configure |        |                 |
| 🔗 Payment & Checkout                | •                        |                                                |                  |             |        |                 |
| Quote Mo                            | de Sele                  | ction, select 'Standard And                    | Approved'.       |             |        |                 |
| Quotes Feature                      | e Settings               |                                                |                  |             | Cancel | Save Save and E |
|                                     |                          |                                                |                  |             |        |                 |
| Need help configuring these         | e settings? Check out ou | r CV Connect article for more information.     |                  |             |        |                 |
| <ul> <li>Quote Mode Sele</li> </ul> | ction                    | Standard And Approved                          |                  |             |        |                 |
| Specify the quote mode to use       |                          | Product John Little                            |                  |             |        |                 |
|                                     |                          | Advanced With Freight                          |                  |             |        |                 |
|                                     |                          | Disabled                                       |                  |             |        |                 |
|                                     |                          | Online And Pronto Approved                     |                  |             |        |                 |
|                                     |                          | Online Only                                    |                  |             |        |                 |
| Configuration Set                   | ttings                   | Pronto Approved                                |                  |             |        |                 |
| Specify the settings for Standard A | nd Approved Quotes       | Pronto Freight Approved                        |                  |             |        |                 |
|                                     |                          | Standard                                       |                  |             |        |                 |
|                                     |                          | standard And Approved                          |                  |             |        |                 |
|                                     |                          | Tour quote request has been submitted. Thank   | YOU.             |             |        |                 |

- 4. The quote search comes with default fields. To add other fields, in **Quote Search Custom Field List**, add the required fields. Leave blank if not needed.
- 5. (Optional) In Quote Request Submitted Message, edit the confirmation message displayed to the user after submitting a quote.

A Home > Order Complete

3.

Your quote request has been submitted. Thank you

- The Expired Quote Usage Request Email button goes to the email template used when a user asks for an expired quote to be re-activated. There, the email message can be edited. See: Expired Quote Usage Request Email Information Widget.
- 7. The Edit Website Users button goes to the Website Users function. This allows you to look up users to check and edit user budgets.
- 8. The Edit Quote Cancelled Reasons button goes to the Quote Cancelled Reason Maintenance page. There, quote cancellation reasons can be added, edited and deleted. A user must select a reason when they want to delete a quote.

| Quote Cance         | elled Reason Mai         | ntenance                                                                                                    |                                                 |                         | Quotes Feature Settings | E+ Add New Quote Cancelled Reason |        |
|---------------------|--------------------------|----------------------------------------------------------------------------------------------------|-------------------------------------------------|-------------------------|-------------------------|-----------------------------------|--------|
| Q Quote Cancel      | led Reason Search        |                                                                                                    |                                                 |                         |                         |                                   |        |
| Search:             |                          |                                                                                                    |                                                 |                         |                         |                                   |        |
| Search              |                          |                                                                                                    | Q Search                                        |                         |                         |                                   |        |
| Ø Reset Search      |                          |                                                                                                    |                                                 |                         |                         |                                   |        |
| Active?             | Code                     | Description                                                                                                    |                                                 |                         |                         |                                   |        |
| Yes                 | A                        | No longer want to purchase.                                                                                                    |                                                 | O Edit                  | O Delete                |                                   |        |
| Yes                 | В                        | Not specified                                                                                                    |                                                 | O Edit                  | O Delete                |                                   |        |
| Yes                 | н                        | Price too high                                                                                                    |                                                 | O Edit                  | O Delete                |                                   |        |
| K <b>&lt; 1</b> ► N |                          |                                                                                                    |                                                 |                         |                         | 1 - 3 of 3 items                  |        |
| aud a reas          | son:<br>i. Click t       | he <b>Add New Quot</b> e                                                                                                    | e Cancellation Reas                             | <b>on</b> butte         | on.                     |                                   |        |
| aud a rea:          | i. Click t<br>ii. In Ada | he Add New Quote<br>3 Quote Cancelled<br>Id Quote Cancelled Reason<br>20 Cancelled Reason Details<br>ancieler raison information | e Cancellation Reason<br>Reason, set the option | <b>on</b> butto<br>ons: | on.                     |                                   | Cancel |
| auo a rea:          | i. Click t<br>ii. In Add | he Add New Quot<br>J Quote Cancelled<br>Id Quote Cancelled Reason<br>ote Cancelled Reason Details<br>arctifet reason infernation | e Cancellation Reason<br>Reason, set the option | on butta                | on.                     |                                   | Cancel |

9. In Task Options, set options for the scheduled task that sends the expiring soon email. NOTE - The expiry date is integrated from your ERP.

| Task Options Configure settings related to Quote Features Settings Tasks | Number of days defore quote expiring to send email *           14         *                                                |            |  |
|--------------------------------------------------------------------------|----------------------------------------------------------------------------------------------------|------------|--|
|                                                                          | Oate to start running scheduled task                                                                                       |            |  |
|                                                                          | 29/11/2021 12:30 PM                                                                                                    | <b>G</b> 0 |  |
|                                                                          | 🛛 Pick a start date. The scheduled task will run every day from that date at the same time of day specified in the date. 🖌 |            |  |
|                                                                          | Cucte Reminder Email                                                                                                    |            |  |

Number of days before quote expires to send email: enter the number of days before the expiration date to send a reminder email,

Date/time to start running scheduled task?: enter the date and time the scheduled task starts.

- 10. The Quote Reminder Email button go to the Quote Reminder Email template. You can edit the email message in the Quote Reminder Information Widget.
- 11. Click Save.

### Additional Information

Minimum Version Requirements

4.37

| Prerequisites     |        |
|-------------------|--------|
| Self Configurable | No     |
| Business Function | Orders |
| BPD Only?         | Yes    |
| B2B/B2C/Both      | B2B    |
| Third Party Costs | n/a    |

#### Related help

- Freight Recalculation from Quote Review
- Quotes
- Online Quotes mode
- Quote Review
  Standard Quotes mode
- Quote Requests Classic sites

### **Related widgets**

- Online Quote Validation WidgetQuote Review Widget

- Quote Review Widget
  Quote Reminder Email Information Widget
  Expired Quote Usage Request Email Information Widget
  Quote Order Switch Button Widget
  Cart Cancel Quote Button Widget
  Quote Submitted Message Widget
  Cart Quote Button Widget